# 建築教育動画配信サイト操作マニュアル (視聴者用)

2025.05.07

# 目次

| 1. | . 動画を探す                          | 1  |
|----|----------------------------------|----|
| 2  | . 動画を購入する                        | 2  |
|    | 2.1 一般の視聴                        | 4  |
|    | <b>2.2</b> 建築 CPD 単位として視聴        | 7  |
| 3. | . 動画視聴料の支払い方法                    | 10 |
|    | <b>3.1</b> クレジットカード              | 10 |
|    | 3.2 銀行振り込み                       | 12 |
|    | 3.3 コンビニエンスストア決済                 | 14 |
|    | <b>3</b> . <b>4</b> Pay−easy 決済  | 15 |
|    | 3.5 請求書支払い(社員データ提供サービス利用企業の社員のみ) | 16 |
| 4  | . 動画を視聴する                        | 17 |
|    | 4.1 購入した動画をマイページより視聴する方法         | 17 |
|    | 4.2 クレジットカード決済、請求書支払いで購入後の視聴方法   | 20 |
|    | 4.3 無料動画の視聴方法                    | 20 |
|    | 4.4 企業内研修動画の視聴方法                 | 22 |
| 5. | その他                              | 24 |
|    | 5.1 「カートに入れる」により複数の動画をまとめて購入     | 24 |
|    | 5.2 ログインパスワード再設定                 | 26 |
|    |                                  |    |

## 1. 動画を探す

以下の URL より建築教育動画へアクセスしてください。 https://jaeic-cpd.jp/video/index.html

① 「動画プログラム」をクリックしてください。

| 公益財団法人<br>建築技術教育普及センター<br>The Japan Architectural Education and Information Center |                                         |                            | ТОР                       | -528           | パスワード再設定 |
|------------------------------------------------------------------------------------|-----------------------------------------|----------------------------|---------------------------|----------------|----------|
| 動画プログラム一覧                                                                          |                                         |                            |                           |                |          |
|                                                                                    |                                         | ここをク                       | リック                       |                |          |
| ▶ 動画プログラム                                                                          | ■画プログラムの視聴はこちらから                        |                            |                           |                |          |
|                                                                                    | 建築CPD情報提供制度参加者で、動画                      | プログラムの単位付与を                | 希望される方はこちら;               | からログインしてください   | lo       |
| ▶ ログインする                                                                           | 構造設計一級建築士講習、設備設計一<br>購入した動画を視聴する場合は、ログ・ | 級建築士講習支講者の方<br>インし、「購入済み動画 | もこららからロクイン<br>一覧」よりご視聴くだ: | してくたさい。<br>さい。 |          |
|                                                                                    | ログインパスワードを忘れた場合はこ                       | ちらから変更してくださ                | ر) <sub>0</sub>           |                |          |

② キーワード入力や条件を絞り込んで検索することができます。また、動画ペ ージ数などをクリックして視聴したい動画を探してください。

| 築教育動画プログラム                                                                                                    |                                                                                                    |                                                                                                    |          |
|----------------------------------------------------------------------------------------------------|----------------------------------------------------------------------------------------------------|----------------------------------------------------------------------------------------------------|----------|
| 公益財団法入<br>建築技術教育普及センター<br>The Jean Architectural Education and Information Center                                                                                                    | TOP                                                                                                    | メニュー パスワード再設定                                                                                                    | ・ログイン    |
| 動画プログラム一覧                                                                                                    |                                                                                                    |                                                                                                    |          |
| 全80件【1件~9件目】                                                                                                    |                                                                                                    |                                                                                                    |          |
| キーワードをいれて検索                                                                                                    |                                                                                                    | 絞り込む ▼ Q                                                                                                    |          |
|                                                                                                    |                                                                                                    | 並び順:                                                                                                    |          |
| 《最前                                                                                                    | <前 1 2 3 4 5 6 次>                                                                                                    | 新華順<br>最終 >                                                                                                    | <b>~</b> |
| 田(は急調報2<br>工事請負契約約款の解説<br>田(12)<br>田(12)<br>田(12)<br>正服(12)<br>正服(12)<br>正常請負契約約款の解説                                                                                                    | A Contraction of the second second se | Alexandra<br>Alexandra<br>Alexandra |          |
| 約款委員会」による 民間(七会)連<br>合協定工事請負契約約款 重要条項                                                                                                    | 博之)                                                                                                    | 組みと高層化の展望                                                                                                    |          |
| 令和2年の民法改正に対応した工事講員契約約約束要条項の解説動画です。                                                                                                    | 建築家、鈴木博之氏によるインタビュー動<br>面です。                                                                                                    | 本動画では、日本での木造建築の高層化に<br>向けた取り組みやさまざまな課題の解説<br>と、木造の可能性、木を用いた建築物の可<br>能性について解説します。                                                                                                    |          |
| 5,000円                                                                                                    | 一般:560円 会員:0円                                                                                                    | 一般:1,000円 会員:800円                                                                                                    |          |
| Mitageneration<br>Knachtharten Kannan<br>Kinnen Kannan<br>Kinnen Kinnen Kannan<br>Kinnen Kinnen Kinnen Kinnen Kinnen Kinnen<br>Kinnen Kinnen Ki | Witters between           The and the address of the address of the addres of the address of the address of the address of the address of                                                  | ちないには、日本のかっていたいです。 ちないのないので、これのかっていたいで、 たいのので、これのかっていたいで、 たいのので、これのかっていたいで、 たいのので、これのかっていたいで、 たいのので、 たいののので、 たいののので、 たいのので、 たいののので、 たいのので、 たいのので、 たいのので、 たいのので、 たいのので、                                                                                                    |          |
| DAAS interview(vol.003難波<br>和彦、vol.004古谷誠章)                                                                                                    | DAAS interview(vol.013 仙田<br>満)                                                                                                    | DAAS interview(vol.006 内田<br>祥哉)                                                                                                    |          |
| 建築家の難波和彦氏、古谷誠尊氏によるイ<br>ンタビュー動画です。                                                                                                    | 建築家の仙田満氏によるインタビュー動画<br>です。                                                                                                    | 建築家の内田祥战氏によるインタビュー動<br>面です。                                                                                                    |          |
| 一般:560円 会員:0円                                                                                                    | 一般:560円 会員:0円                                                                                                    | 一般:560円 会員:0円                                                                                                    |          |

## 2. 動画を購入する

① 動画プログラム一覧から、視聴したい動画をクリックしてください。

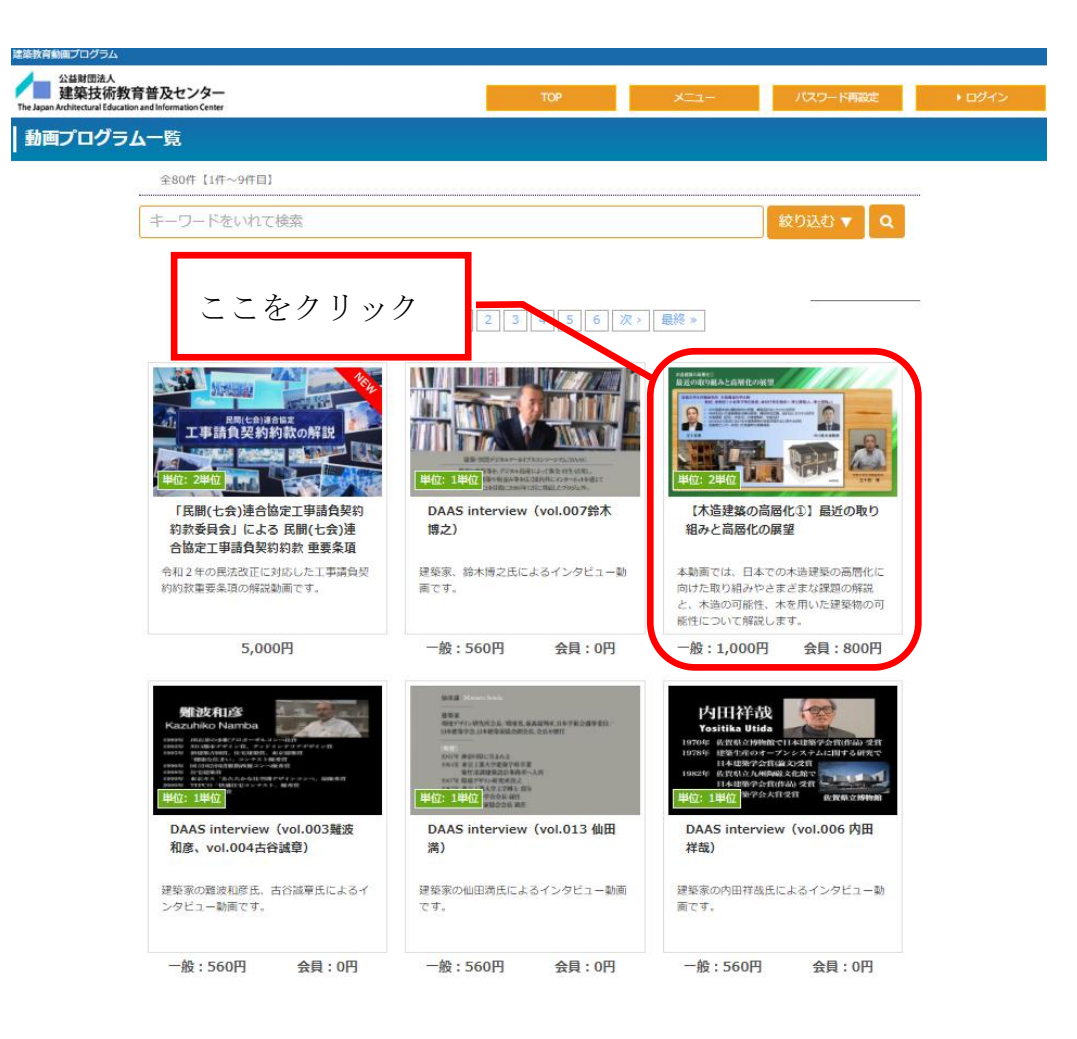

- ② 動画プログラムの詳細が表示されます。
  - ・ 一般の視聴の場合→「視聴する」をクリックしてマニュアル「2.1」へ
  - 建築 CPD 単位として視聴の場合→「CPD 単位として視聴する」をクリックしてマニュアル「2.2」へ\*

| 公兰财団法人<br>建築技術教育普及セ<br>The Japan Architectural Education and Informa | zンター<br>ation Center                                                                                                    | ТОР                                                                                            |                                                                         | 1設定 ▶ ログイン                        |  |  |
|----------------------------------------------------------------------|----------------------------------------------------------------------------------------------------|------------------------------------------------------------------------------------------------|-------------------------------------------------------------------------|-----------------------------------|--|--|
| 動画プログラム詳細                                                            |                                                                                                    |                                                                                                |                                                                         |                                   |  |  |
| <b>1</b><br>選択                                                       | 2         3           カートの確認         購入手続き                                                                                                    | 支払方法の選択                                                                                        | 購入情報の確認                                                                 | 6<br>視聴                           |  |  |
| 戻る                                                                   | お試しで少し視聴する                                                                                                    | 視聴する                                                                                           | CPD単位として視聴する                                                            | カートに入れる                           |  |  |
| 申請年月日                                                                | 2022年05月26日                                                                                                    | プログラム I D                                                                                      | 00414580                                                                |                                   |  |  |
| プロバイダー名                                                              | 公益財団法人 建築技術教育普及センター                                                                                                    |                                                                                                |                                                                         |                                   |  |  |
| 協賛会社名                                                                | (一財)高齢者住宅財団 2                                                                                                    | 1~                                                                                             | 22~*                                                                    |                                   |  |  |
| プログラム名                                                               | 高齢期の健康・快適・安全・コンパクトな暮                                                                                                    | . 1 ·                                                                                          |                                                                         |                                   |  |  |
| 動画の長さ                                                                | 44分                                                                                                    |                                                                                                |                                                                         |                                   |  |  |
| 視聴可能期間                                                               | 購入後 30日間                                                                                                    |                                                                                                |                                                                         |                                   |  |  |
| 分野                                                                   | 計画系                                                                                                    |                                                                                                |                                                                         |                                   |  |  |
| 参加費                                                                  | 会員:800円<br>一般:1000円                                                                                                    |                                                                                                |                                                                         |                                   |  |  |
| 会員資格<br>会員価格で視聴できる会員                                                 | [建築教育センター]                                                                                                    |                                                                                                |                                                                         |                                   |  |  |
| 講師氏名                                                                 | 合同会社URBAN 代表社員 野溝茂                                                                                                    |                                                                                                |                                                                         |                                   |  |  |
| 概要                                                                   | 配信予定期間:~2024/3/31<br>高齢化の進展に伴う退職後のセカンドライフ期間の長期<br>早期に住まいの備えを行っておくごとが求められる。<br>こうした背景を受け、2019(平成31)年3月に国土交近<br>が策定されるととちに、これを多くの事業者に理解して<br>本動画では、『改修提案の手引き』を基に、生活空間毎(<br>〇視聴料<br>一般:1,000円<br>センターCPD会員:800円<br>センターCPD会員かつ社員データサービス利用会員:60<br>※建築技術教育普及センターの動画配信システムで配信 | 化などにより、介護が必要に<br>極省により『高齢期の健康で<br>いただくために一般社団法人<br>の改修例や改修設計のポイン<br>0円(請求書払いのみ)<br>(動画の長さ:44分) | なっても可能な限り自宅に住み続け<br>光適な暮らしのための住まいの改修力<br>高齢者住宅協会にて『改修提案の手<br>トについて解説する。 | られるよう、<br>jイドライン』<br>引き』が作成されている。 |  |  |
| 詳細ページURL                                                             | https://jaeic-cpd.jp/video/index.html                                                                                                    |                                                                                                |                                                                         |                                   |  |  |
| 問合先名称                                                                | 公益財団法人 建築技術教育普及センター                                                                                                    |                                                                                                |                                                                         |                                   |  |  |
| 電話番号                                                                 | 03-6261-3310                                                                                                    |                                                                                                |                                                                         |                                   |  |  |
| FAX番号                                                                |                                                                                                    |                                                                                                |                                                                         |                                   |  |  |
| E-Mailアドレス                                                           | k-cpd@jaeic.or.jp                                                                                                    |                                                                                                |                                                                         |                                   |  |  |
| 戻る                                                                   | お試しで少し視聴する                                                                                                    | 視聴する                                                                                           | CPD単位として視聴する                                                            | カートに入れる                           |  |  |

# ※この画面に来るまでに既に CPDID でログインをしている場合は、以下のように表示されます。その場合は「視聴する」をクリックしてマニュアル「2.2②」へ

| <u>1</u> | 2                                                                                                    | 3         | する大学会社の選択 | 5       | <b>6</b> |
|----------|----------------------------------------------------------------------------------------------------|-----------|-----------|---------|----------|
| 選択       | カートの確認                                                                                                    | 購入手続き     |           | 購入情報の確認 | 視聴       |
| 戻る       | the second second second second second second second second second second second second second second second se | 載しで少し視聴する | 視聴する      |         | カートに入れる  |

- 2.1 一般の視聴
- 購入に必要な認証 KEY を送るメールアドレスの登録を行います。メールアドレス を入力して「送信する」をクリックしてください。

| ルアドレス登      |                                      |                   |                      |         |    |
|-------------|--------------------------------------|-------------------|----------------------|---------|----|
| 1           | 2                                    | 3                 | 4                    | 5       | 6  |
| 選択          | カートの確認                               | 購入手続き             | 支払方法の選択              | 購入情報の確認 | 視聴 |
| プログラムの購入に必要 | 要な認証KEYを送るための、メールフ                   | アドレスを登録します。       |                      |         |    |
| CPD情報シス     | アトレスを登録してくたさい。<br>テム会員の方で動画プログラムの単位付 | 1与を希望される方は、CPD情報シ | ステムの会員IDでログインする必要    | があります。  |    |
|             |                                      |                   |                      |         |    |
|             |                                      |                   |                      |         |    |
|             |                                      | 入力されたメールアドレス宛に    | □認証キーをご連絡いたします。<br>- |         |    |
| (           |                                      | メール               | アドレス:                |         |    |
|             | メールアドレス                              |                   |                      |         |    |
|             |                                      | 確認用メー             | ルアドレス:               |         |    |
|             | 確認用メールアドレス                           |                   |                      |         |    |
|             |                                      |                   |                      |         |    |
|             |                                      | 送信                | する                   |         |    |
|             |                                      | A=10              |                      |         |    |
|             |                                      |                   |                      |         |    |
|             |                                      |                   |                      |         | J  |

② 「はい」をクリックしてください。

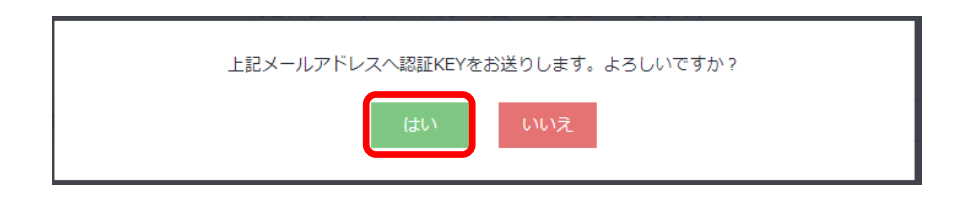

③ ①で入力したメールアドレスに認証 KEY が届くので入力して次に進みます。

| メール本文内に記載されて | ている認証キーを入力してください。    |  |
|--------------|----------------------|--|
|              | 認証キーを入力して、次にお進みください。 |  |
|              | 認証キー: 認証キー           |  |
|              | 次に進む                 |  |

④ 購入者情報を入力し支払い方法を選択してください。個人情報の取り扱いに同意 をいただき、(同意いただけない場合は動画の購入ができません。)「次に進む」 をクリックしてください。

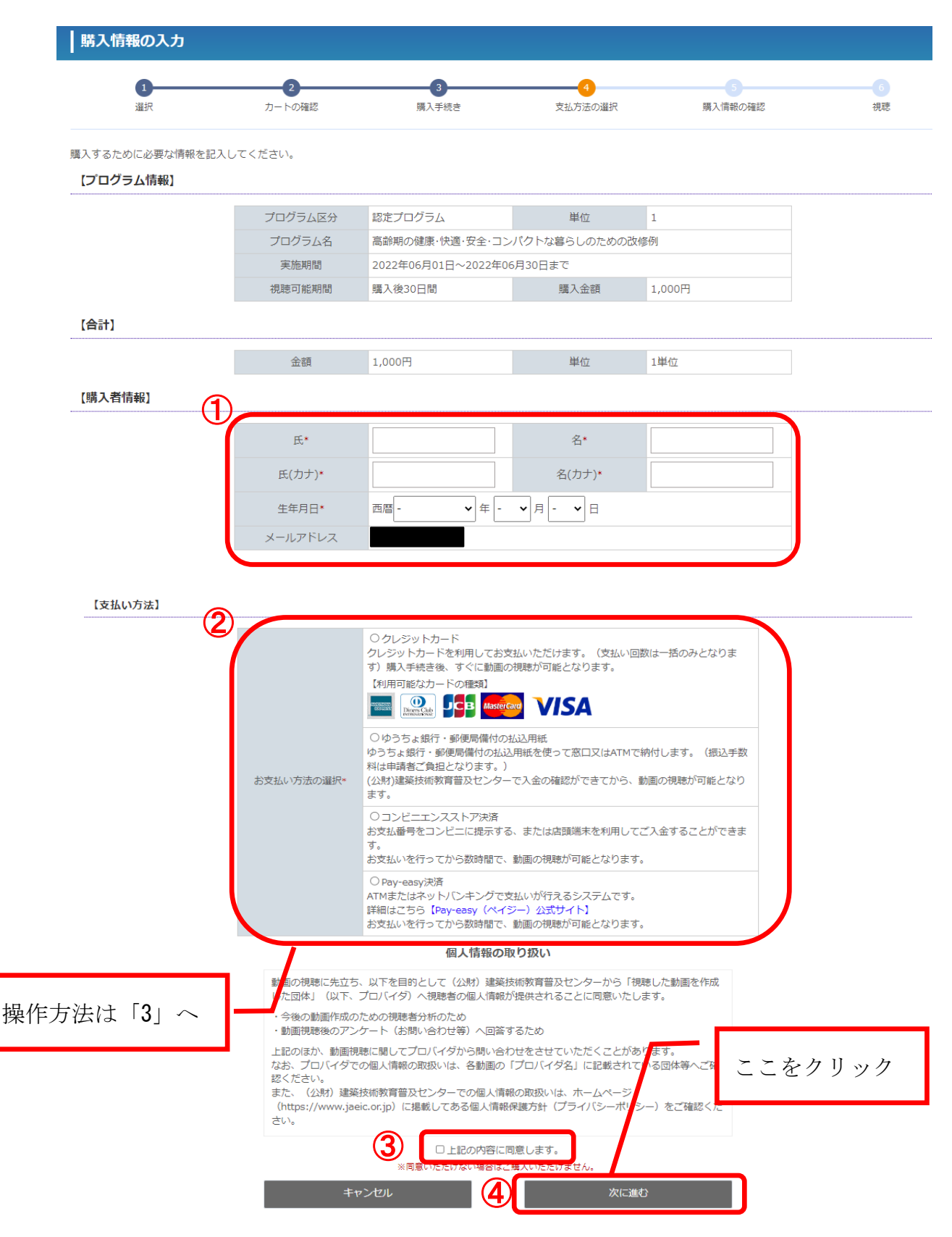

⑤ 購入する動画、支払い方法を確認し、問題なければ「購入する」をクリックして ください。

| 購入情報の確認         |                |                     |              |         |      |
|-----------------|----------------|---------------------|--------------|---------|------|
| 1               | 2              | 3                   | 4            | 6       | 6    |
| 選択              | カートの確認         | 購入手続き               | 支払方法の選択      | 購入情報の確認 | 視聴   |
| まテネわた内容に関連いがたいか | 確認してください       |                     |              |         |      |
| 【プログラム情報】       | V PERDOC VICEV |                     |              |         |      |
|                 |                |                     |              |         |      |
|                 | プログラム区分        | 認定プログラム             | 単位           | 1       |      |
|                 | プログラム名         | 高齢期の健康・快適・安全・コン     | パクトな暮らしのための話 | 改修例     |      |
|                 | 実施期間           | 2022年06月01日~2022年06 | 月30日まで       |         |      |
|                 | 視聴可能期間         | 購入後30日間             | 購入金額         | 1,000円  |      |
| [合計]            |                |                     |              |         |      |
|                 | 金額             | 1,000円              | 単位           | 1単位     |      |
|                 |                | 【購入者                | 首情報】         |         |      |
|                 | 氏名*            | 建築 花子               |              |         |      |
|                 | 氏名(力ナ)*        | ケンチク ハナコ            |              |         |      |
|                 | 生年月日*          | 1980年01月01日         |              | 22      | をクリッ |
|                 | メールアドレス*       |                     |              |         |      |
|                 |                |                     |              |         |      |
|                 |                | 【支払し                | )方法】         |         |      |
|                 | 支払い方法          | ゆうちょ銀行・郵便局備付の払      | 公込用紙         |         |      |
|                 |                |                     |              |         |      |
|                 |                | <br>戻る              |              |         |      |

⑥ 「はい」をクリックしてください。動画購入手続きはこれで完了です。

| 上記内容で購入処理を行います。<br>よろしいですか? |  |
|-----------------------------|--|
| はいいえ                        |  |

2.2 建築 CPD 単位として視聴

① CPDID (又は CPD 番号) とパスワードを入力してログインしてください。

| CPDシステムに                       | ログイン                                                                |  |  |  |  |  |  |
|--------------------------------|---------------------------------------------------------------------|--|--|--|--|--|--|
| CPDプログラムとして視聴<br>ログインパスワードをお忘  | CPDプログラムとして視聴します。<br>ログインパスワードをお忘れの方は <mark>こちら</mark> から再設定してください。 |  |  |  |  |  |  |
| CPDIDとパスワードを入力<br>「ログイン」ボタンをクリ | っし、<br>ックしてください。                                                    |  |  |  |  |  |  |
| ユーザー I D*                      | ユーザーID                                                              |  |  |  |  |  |  |
| パスワード*                         | パスワード                                                               |  |  |  |  |  |  |
|                                | <ul> <li>ログイン</li> </ul>                                            |  |  |  |  |  |  |
|                                |                                                                     |  |  |  |  |  |  |

② 支払い方法を選択してください。個人情報の取り扱いに同意をいただき、(同意いただけない場合は動画の購入ができません。)「次に進む」をクリックしてください。

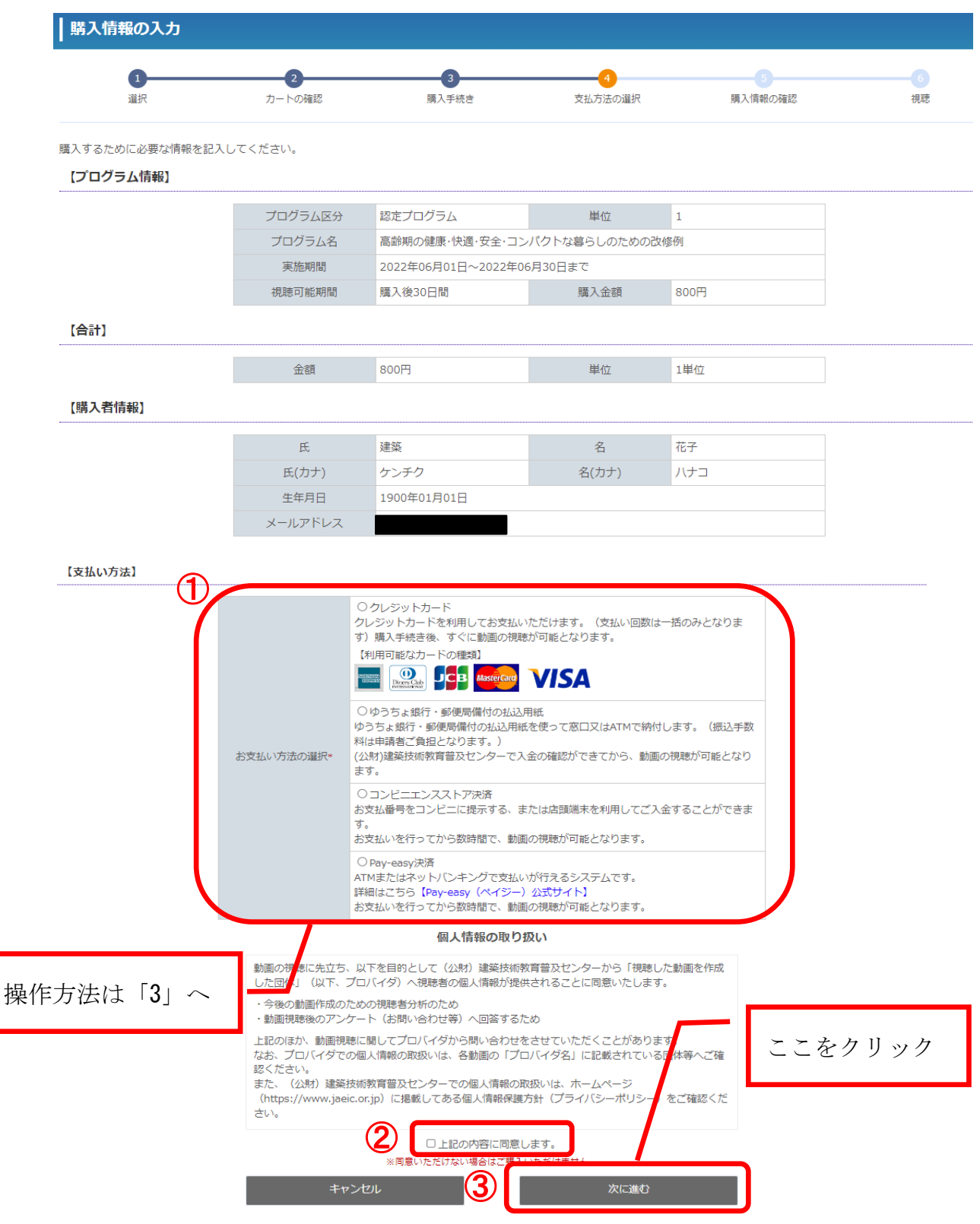

③ 購入する動画、支払い方法を確認し、問題なければ「購入する」をクリックして ください。

| 購入情報の確認          |           |                     |              |         |             |
|------------------|-----------|---------------------|--------------|---------|-------------|
| 1                | 2         | 3                   | 4            | 5       | 6           |
| 選択               | カートの確認    | 購入手続き               | 支払方法の選択      | 購入情報の確認 | 視聴          |
| 表示された内容に間違いがないか、 | 確認してください。 |                     |              |         |             |
| 【プログラム情報】        |           |                     |              |         |             |
|                  | プログラム区分   | 認定プログラム             | 単位           | 1       |             |
|                  | プログラム名    | 高齢期の健康・快適・安全・コン     | パクトな暮らしのための改 | 修例      |             |
|                  | 実施期間      | 2022年06月01日~2022年06 | 5月30日まで      |         |             |
|                  | 視聴可能期間    | 購入後30日間             | 購入金額         | 1,000円  |             |
| [合計]             |           |                     |              |         |             |
|                  | 金額        | 1,000円              | 単位           | 1単位     |             |
|                  |           |                     | <b>皆情報</b> 】 |         |             |
|                  | 氏名*       | 建築 花子               |              | ·····   |             |
|                  | 氏名(カナ)*   | ケンチク ハナコ            |              |         | テァナ. カリー. カ |
|                  | 生年月日*     | 1980年01月01日         |              |         | ここをクリック     |
|                  | メールアドレス*  |                     |              | / L     |             |
|                  |           | 【支払(                | い方法】         |         |             |
|                  | 支払い方法     | ゆうちょ銀行・郵便局備付の打      | 公元用紙         | 1       |             |
|                  |           | 戻る                  | 围            | 記する     |             |

④ 「はい」をクリックしてください。動画購入手続きはこれで完了です。

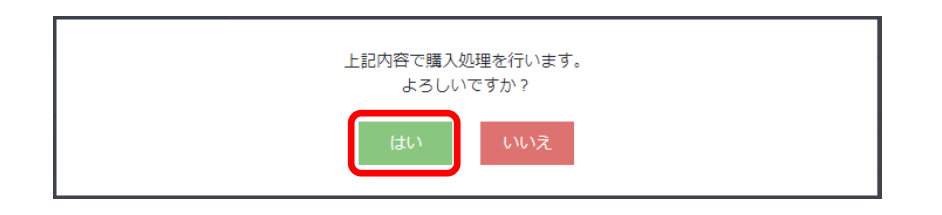

## 3. 動画視聴料の支払い方法

3.1クレジットカード

カード番号等の入力欄に必要な情報を入力してください。決済完了後、すぐに動画 を視聴できます。(インボイス制度に対応した領収書が自動で発行されます。)

① カード番号等の入力欄に必要な情報を入力してください。

|   | お支払い方法の選択* | <ul> <li>         ・クレジットカード         クレジットカードを利用してお支払いただけます。(支払い回数は一括のみとなります)         ・(利用可能なカードの種類)         ・・・・・・・・・・・・・・・・・・・・・・・・・・・・・</li></ul> |
|---|------------|----------------------------------------------------------------------------------------------------|
|   |            | ○ゆうちょ銀行・郵便局備付の払込用紙<br>ゆうちょ銀行・郵便局備付の払込用紙を使って窓口又はATMで納付します。(振込手数<br>料は申請者ご負担となります。)<br>(公財)建築技術教育普及センターで入金の確認ができてから、動画の視聴が可能となり<br>ます。                |
| ſ | カード番号*     | (半角数字・ハイフンなし) [例]0000111122223333                                                                                                    |
|   | 有効期限*      | - • 月/- • 年                                                                                                    |
|   | セキュリティコード* | (半角数字) ※VISA/Master Card/JCB/Dinarsなどにおいては、カード裏面の書名欄に記載<br>されている数字の下3桁がセキュリティコードです。American Expressの場合は、カード表面に<br>印字されている4桁の番号がセキュリティコードです。         |

② 画面上での手続き完了と同時に決済も完了するため、すぐに動画をご視聴できます。「再生する」よりご視聴ください。

| 動画プログラム 購入完了                                     |                                         |  |  |  |  |  |
|--------------------------------------------------|-----------------------------------------|--|--|--|--|--|
| ご購入ありがとうございました。<br>動画プログラムは下記のボタンより視聴することができます。  |                                         |  |  |  |  |  |
| 閉じる                                              | 再生する                                    |  |  |  |  |  |
| <b>《韩中英语</b> 司注于首                                | 1/ =                                    |  |  |  |  |  |
| Copyright @The Japan Architectural Education and | Information Center All Rights Reserved. |  |  |  |  |  |

・領収書サンプル

| *   | * * *領   | 収 書***          |                                                 | <適格簡易請<br>2025年05月01日<br>登録番号T70100050              | 求書><br>09:07<br>05648 |
|-----|----------|-----------------|-------------------------------------------------|-----------------------------------------------------|-----------------------|
|     |          |                 | 様                                               |                                                     |                       |
|     | ¥2       | 2,000 . (税込) ク  | レジット決済                                          |                                                     |                       |
|     | Webセミナー  | 受講手数料として領収し     | よました。<br>公益財団法<br>〒102-0094<br>東京都千代E<br>紀尾井町パー | 大 建築技術教育普及センタ<br>上学時間<br>三国派に参<br>田区紀尾井町3-6<br>ークビル | !—                    |
| No. | プログラムID  | プロバイダ名          |                                                 | プログラム名                                              | 金額                    |
| 1   | 00547224 | 公益財団法人 建築技術教育普及 | センター「磁脈鶏諸                                       | のための工報経費ガイドラインの手引き」解説書会【非本語製築物版】WEU                 | ¥ 2,000               |
|     |          |                 |                                                 |                                                     |                       |
|     |          |                 |                                                 |                                                     |                       |
|     |          |                 |                                                 |                                                     |                       |
|     |          |                 |                                                 |                                                     |                       |
|     |          |                 |                                                 |                                                     |                       |
|     |          |                 |                                                 |                                                     |                       |
|     |          |                 |                                                 |                                                     |                       |
|     |          |                 |                                                 |                                                     |                       |
|     |          |                 |                                                 |                                                     |                       |
|     |          |                 |                                                 |                                                     |                       |
|     | 100/5465 | 計會結 (必件)        | 合<br>(1)                                        | 51/ HR 214                                          | ¥2,000                |
|     | 10%对家    | 対影観(柷抜)         | ¥ 1,819                                         | 消費税                                                 | ¥ 181                 |

#### 3.2 銀行振り込み

【支払い方法】

所定の口座に振り込みにて先払いを行うことで、動画を購入することができます。 (インボイス制度に対応した請求書が自動で発行されす。)

メールアドレスを入力して「メール疎通確認」をクリックしてください。\*
 ※「2.1①」で認証 KEY 取得を行っている場合はこの手続きは発生しませんので
 ④へ

| お支払い方法の選択・                                                                                                    | <ul> <li>〇クレジットナー<br/>クレジットカー<br/>す)</li> <li>【利用可能なた<br/>まの選択・</li> </ul>                   | カード<br>- ドを利用してお支払いただけます。(支払い回数は一括のみとなりま<br>コードの種類)<br>- 「「「「」 MakerCond 「 「「」「SA                    |
|----------------------------------------------------------------------------------------------------|----------------------------------------------------------------------------------------------|----------------------------------------------------------------------------------------------------|
| ●ゆうちょ銀行・郵便局備付の払込用紙<br>ゆうちょ銀行・郵便局備付の払込用紙を使って窓口又はATMで納付します。(振込手数<br>料は申請者ご負担となります。)<br>(公財)建築技術教育普及センターで入金の確認ができてから、動画の視聴が可能となり<br>ます。 | <ul> <li>ゆうちょ銀行・</li> <li>ゆうちょ銀行・</li> <li>料は申請者ご賃</li> <li>(公財)建築技術</li> <li>ます。</li> </ul> | 行・郵便局備付の払込用紙<br>「郵便局備付の払込用紙を使って窓口又はATMで納付します。(振込手数<br>転しとなります。)<br>「教育普及センターで入金の確認ができてから、動画の視聴が可能となり |
| メールアドレス*<br>払込連絡票、請求書をメールにて送付するため、ご自身で受取れるメールアドレスを入力してくだ<br>さい。<br>必ずメール接通確認ポタンをクリックし、メールが受取れる事を確認してください。                            | ドレス*<br><u>北辺連絡票</u> 、講習<br>さい。<br>必ずメール疎通                                                   | メール建議確認<br>求書をメールにて送付するため、ご自身で受取れるメールアドレスを入力してくだ<br>違認ポタンをクリックし、メールが受取れる事を確認してください。                  |

② 「はい」をクリックしてください。

| 上訂 | 3メールアドレスへ疎通確認メールをお送りします。よろしいですか? |
|----|----------------------------------|
|    | はいいえ                             |

③ 「閉じる」をクリックしてください。入力したメールアドレスに当センターから 自動送信メールが届いているかご確認ください。

| 疎通確認メールを送信しました。 |
|-----------------|
| 閉じる             |

- ④ 画面上での購入手続き完了後、所定の口座まで視聴料をお支払いください。 お支払いを行ってから数時間で、動画の視聴が可能となります。
- ・請求書サンプル

|             |                                |                          |                 |     |   |      |                                   |                                                |                                   | <適格                    | 简易請求書><br>1/1 |
|-------------|--------------------------------|--------------------------|-----------------|-----|---|------|-----------------------------------|------------------------------------------------|-----------------------------------|------------------------|---------------|
|             |                                |                          | -               | 津   | 求 | 書    |                                   |                                                |                                   |                        |               |
|             |                                |                          | 様               |     |   |      |                                   | 請求日                                            | 2025年5                            | 月1日                    |               |
|             |                                |                          |                 |     |   |      |                                   | 登録番号                                           | T701000                           | 5005648                |               |
| <u> </u> (4 | <b>*名: Webセミ</b> ・<br>下記の通り、ご請 | <b>ナー受講手</b> 数<br>求申し上げま | <b>女料</b><br>す。 |     |   |      | 公益則<br>〒102<br>東京都<br>紀尾邦<br>E-Ma | 材団法人<br>2-0094<br>郡千代田区<br>中町パーク<br>ail: jsk-c | 建築技術<br>「紀尾井町<br>・ビル<br>:pd@jaeic | 教育普及<br>3-6<br>:.or.jp | センター          |
|             | 計金額                            | 500円                     | (形              | 兑达) | _ |      | お支払                               | 期限:                                            | 202                               | 5年6月1                  | 5 <b>日</b>    |
| No.         | プログラムID                        | 71                       | コバイダネ           | 5   |   |      |                                   | プログラ                                           | 54名                               |                        | 金額            |
|             |                                |                          |                 |     |   |      |                                   |                                                |                                   |                        |               |
|             | 10%対象                          | <b>ほ)酸</b> 象状            | (井)             |     |   | ¥ 45 | ST 5                              |                                                | 消毒税                               |                        | ¥ 500<br>¥ 45 |
| お振込         | 10%対象                          | 対象額(移                    | (抜)             |     |   | ¥45  | <b>計</b><br>5                     |                                                | 消費税                               |                        | ¥5            |

3.3 コンビニエンスストア決済

コンビニエンスストアにて先払いを行うことで、動画を購入することができます。 (インボイス制度に対応した領収書等が自動で発行されませんのでご注意ください。)

① 支払先コンビニを選択して画面上の購入手続きを進めてください。

※各コンビニのアイコンをクリックするとそれぞれの支払い方法が確認できます。

| ○請求書支払い         CPD社員データ登録企業へ後日請求します。         ○クレジットカード         クレジットカード         クレジットカートを利用してお支払いただけます。(支払い回数は一括のみとなります)<br>第人手続き後、すぐに動画の視聴が可能となります。         【利用可能なカードの確規】         「「」         「「」         「「」         「」         「」         「」         「」         「」         「」         「」         「」         「」         「」         「」         「」         「」         「」         「」         「」         「」         「」         「」         「」         「」         「」         「」         「」         「」         「」         「」         「」         「」         「」         「」         「」         「」         「」         「」         「」         「」         「」         「」         「」         「」         「」         「」 | ○ 請求書玄仏!<br>Crotigデーク登録企業へ後日請求します。         ○ クレジットカード<br>グレジットカードを利用してお支払いただけます。(支払い回数は一括のみとなりま<br>す。選入手続き後、すくに歓画の視聴が可能となります。         Winnerwork         Winnerwork | ○月末書支払い         CPD社員データ登録企業へ後日請求します。         ○クレジットカード         クレジットカードを利用してお支払いただけます。(支払い回数は一括のみとなります)         (利用可能なカードの優知)         「「「」」」」         「」」」         「」」」         「」」」         「」」」         「」」」         「」」」         「」」」         「」」」         「」」」         「」」」         「」」」         「」」」         「」」」         「」」」         「」」」         「」」」         「」」」         「」」」         「」」」         「」」」         「」」」         「」」」         「」」」         「」」」         「」」」         「」」」         「」」」         「」」」         「」」」         「」」」         「」」」         「」」」         「」」         「」」」         「」」」         「」」」         「」」」         「」」」         「」」」         「」」」         「」」」         「」」」         「」」」         「」」」 | 払い方法】 |            |                                                                                                    |                                                                                                    |                                                         |  |
|----------------------------------------------------------------------------------------------------|----------------------------------------------------------------------------------------------------|----------------------------------------------------------------------------------------------------|-------|------------|----------------------------------------------------------------------------------------------------|----------------------------------------------------------------------------------------------------|---------------------------------------------------------|--|
| ゆうちょ銀行・郵便局備付の払込用紙を使って窓口又はATMで納付します。(振込手数<br>料は申請者ご負担となります。)<br>(公財)建築技術教育普及センターで入金の確認ができてから、動画の視聴が可能となり<br>す。<br>・<br>・<br>・<br>・<br>・<br>・<br>・<br>・<br>・<br>・<br>・<br>・<br>・<br>・<br>・<br>・<br>・<br>・                                                                                                    | ゆうちょ銀行・郵便局備付の払込用紙を使って窓口又はATMで納付します。(振込手数<br>料は申請者ご負担となります。)<br>(公財)連築技術教育普及センターで入金の確認ができてから、動画の視聴が可能となり<br>ます。<br>◎ □、ビニエンスストア決済<br>お支払目号をコンビニに提示する、または店頭端末を利用してご入金することができま<br>す。<br>お支払いを行ってから数時間で、動画の視聴が可能となります。<br>○ Pay-easy(決済<br>ATMまたはネット/(ンキングで支払いが行えるシステムです。<br>詳細はこちら【Pay-easy(ペイジー)公式サイト】<br>お支払いを行ってから数時間で、動画の視聴が可能となります。<br>※各コンビニアイコンをクリックすると、それぞれの支払方法が確認できます。                                                                                                    | ゆうちょ銀行・郵便局備付の払込用紙を使って窓口又はATMで納付します。(振込手数<br>料は申請者ご負担となります。)<br>(公財)建築技術教育普及センターで入金の確認ができてから、動画の視聴が可能となり<br>す。<br>・<br>③ コービニエンスストア決済<br>お支払りを行ってから数時間で、動画の視聴が可能となります。<br>・<br>○ Pay-easy決済<br>ATMまたはネットバンキングで支払いが行えるシステムです。<br>詳細はごちら「Pay-easy(ペイジー)公式サイト」<br>お支払いを行ってから数時間で、動画の視聴が可能となります。<br>・<br>・<br>※各コンビニアイコンをクリックすると、それぞれの支払方法が確認できます。<br>・<br>・<br>るコンビニ選択・                                                                                                    |       |            | <ul> <li>○請求書支払い</li> <li>CPD社員データ登録企業へ後日</li> <li>○クレジットカード</li> <li>クレジットカードを利用しておす)購入手続き後、すぐに動画</li> <li>【利用可能なカードの種類】</li> <li>【利用可能なカードの種類】</li> <li>【利用可能な方ードの種類】</li> <li>【●CB】 Mass</li> <li>○ゆうちょ銀行・郵便局備付の</li> </ul> | 請求します。<br>支払いただけます。(支払い<br>の視聴が可能となります。<br>(con <b>いいふん</b><br>の払込用紙                                                     | 回数は一括のみとなりま                                             |  |
|                                                                                                    | ※各コンビニアイコンをクリックすると、それぞれの支払方法が確認できます。                                                                                                    | **各コンビニアイコンをクリックすると、それぞれの支払方法が確認できます。<br>■ FamilyMart ILAWSON<br>のファミリーマート のセブンイレブン のローソン                                                                                                    |       | お支払い方法の選択・ | ゆうちょ銀行・郵便局備付の払<br>料は申請者ご負担となります。<br>(公財)建築技術教育普及センタ<br>ます。<br>③コ)ビニエンスストア決済<br>お支払いを行ってから数時間で<br>OPay-easy決済<br>ATMまたはネットバンキングで<br>詳細はこちら [Pay-easy (ペイ<br>お支払いを行ってから数時間で                                                      | 込用紙を使って窓口又はATM<br>)<br>一で入金の確認ができてから、<br>る、または店頭端末を利用し、<br>、動画の視聴が可能となりま<br>支払いが行えるシステムです<br>(ジー)公式サイト】<br>、動画の視聴が可能となりま | で納付します。(振込手数<br>動画の視聴が可能となり<br>てご入金することができま<br>す。<br>す。 |  |

② 申込完了後、メールで「動画プログラム購入(仮受付)完了のお知らせ」、「コンビニ決済お支払い番号のお知らせ」が届きます\*ので、所定の方法で視聴料をお支払いください。支払い後、数時間程度で自動にて入金確認がされ、視聴ができるようになります。(視聴開始時には、案内メールをお送りいたします。)

※CPD 視聴者は登録されているメールアドレス、その他の視聴者は「2. 動画を購入する」の2.1 で入力したメールアドレスに届きます。

#### 3. 4Pay-easy 決済

Pay-easy にて先払いを行うことで、動画を購入することができます。 (インボイス制度に対応した領収書等が自動で発行されませんのでご注意ください。)

※Pay-easy 公式サイト https://www.pay-easy.jp/index.html

① Pay-easy 決済を選択の上、画面上の購入手続きを進めてください。

| 【支払い方法】 |        |                                                                                                    |
|---------|--------|----------------------------------------------------------------------------------------------------|
|         |        | ○請求書支払い<br>CPD社員データ登録企業へ後日請求します。                                                                                                    |
|         |        | <ul> <li>○クレジットカード</li> <li>クレジットカードを利用してお支払いただけます。(支払い回数は一括のみとなります)</li> <li>③利用可能なカードの確策)</li> <li>○○○○○○○○○○○○○○○○○○○○○○○○○○○○○○○○○○○○</li></ul> |
| お支払い    | 方法の選択* | ○ゆうちょ銀行・郵便局備付の払込用紙<br>ゆうちょ銀行・郵便局備付の払込用紙を使って窓口又はATMで納付します。(振込手数<br>料は申請者ご負担となります。)<br>(公財)建築技術教育普及センターで入金の確認ができてから、動画の視聴が可能となり<br>ます。                |
|         |        | ○コンビニエンスストア決済<br>お支払番号をコンビニに提示する、または店頭端末を利用してご入金することができま<br>す。<br><sup>メ</sup> 支払いを行ってから数時間で、動画の視聴が可能となります。                                         |
|         | (      | <ul> <li>Par-easy決済</li> <li>ATMAたはネットバンキングで支払いが行えるシステムです。</li> <li>詳細はこちら【Pay-easy(ペイジー)公式サイト】</li> <li>お支払いを行ってから数時間で、動画の視聴が可能となります。</li> </ul>   |

② 申込完了後、メールで「動画プログラム購入(仮受付)完了のお知らせ」、「Payeasy 決済お支払番号のお知らせ」が届きます\*ので、所定の方法で視聴料をお支 払いください。支払い後、数時間程度で自動にて入金確認がされ、視聴ができる ようになります。(視聴開始時には、案内メールをお送りいたします。)

※CPD 視聴者は登録されているメールアドレス、その他の視聴者は「2. 動画を購入する」の2.1 で入力したメールアドレスに届きます。

3.5 請求書支払い(社員データ提供サービス利用企業の社員のみ) 請求書支払いを利用できる方は、建築 CPD 情報提供制度参加者で社員データ提供サ ービス利用企業の社員のみです。

① 請求書支払いを選択の上、画面上の購入手続きを進めてください。

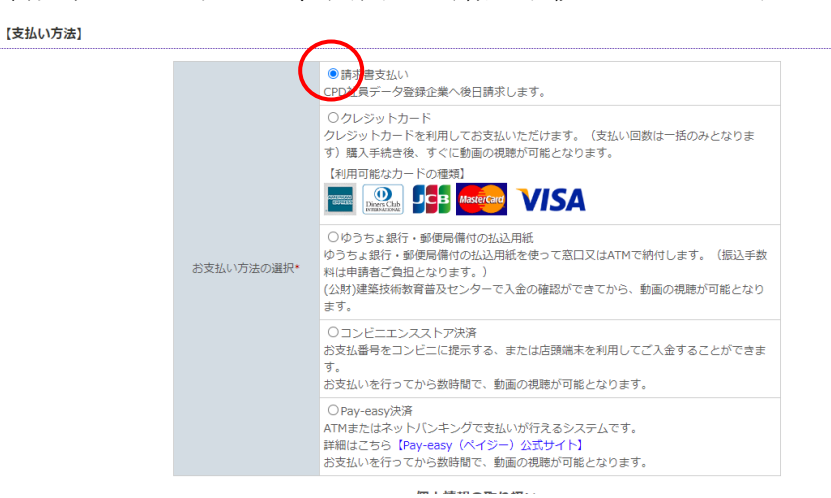

② 画面上での手続き完了と同時に動画をご視聴できます。「再生する」よりご視聴 ください。なお、視聴料については、CPD 担当者様宛に1か月ごとにまとめて請 求を行います。

| ┃ 動画プログラム 購入完了                       | 7                         |                               |                                      |   |
|--------------------------------------|---------------------------|-------------------------------|--------------------------------------|---|
| ご購入ありがとうございました。<br>動画プログラムは下記のボタンよりネ | 見聴することができます。              |                               |                                      | _ |
|                                      | 閉じる                       |                               | 再生する                                 |   |
|                                      |                           |                               |                                      |   |
|                                      |                           | «特定商取引法に基づく                   | 表示»                                  |   |
|                                      | Copyright @The Japan Arcł | nitectural Education and Info | ormation Center All Rights Reserved. |   |

## 4. 動画を視聴する

### 4.1購入した動画をマイページより視聴する方法

① ログイン画面までアクセスしてください。

| A益財団法人<br>建築技術教育普及センター<br>The Japan Architectural Education and Information Center |                                          | тор                                            | -בבא           | パスワード再設定 |
|------------------------------------------------------------------------------------|------------------------------------------|------------------------------------------------|----------------|----------|
| 動画プログラム一覧                                                                          |                                          |                                                |                |          |
|                                                                                    |                                          | ここをクリック                                        |                |          |
| ▶ 動画プログラム                                                                          | 動画プログラムの視聴はこちらから                         |                                                |                |          |
|                                                                                    | 建築CPD情報提供制度参加者で、動画D                      | プログラムの単位付与を希望される方はこちら                          | からログインしてください   | 0        |
| ▶ ログインする                                                                           | 構造設計一級建築士講習、設備設計一編<br>構入した動画を視聴する場合は、ログ- | 級建築士講習受講者の方もこちらからログイン<br>インし、「購入済み動画一覧」よりご視聴くだ | してください。<br>さい。 |          |
|                                                                                    | ログインパスワードを忘れた場合はこれ                       | ちらから変更してください。                                  |                |          |

#### 又は

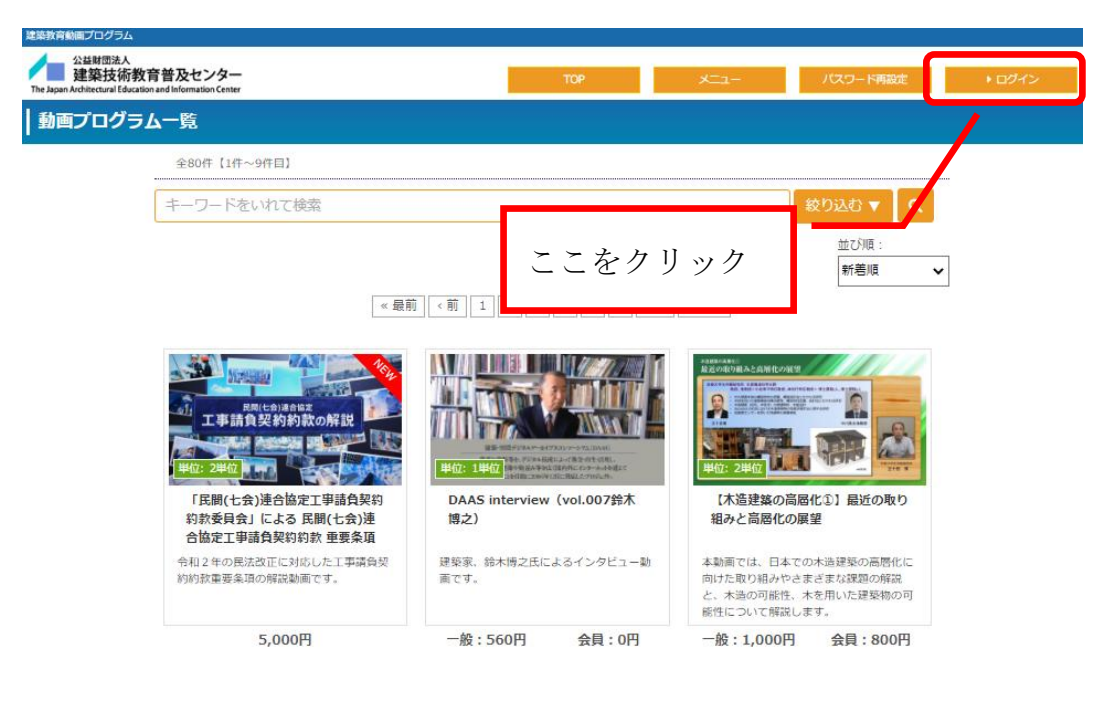

### ② ユーザーID とパスワードを入力してログインしてください。

| 建築教育動画プログラム                                                               |                              |                |     |      |          |
|---------------------------------------------------------------------------|------------------------------|----------------|-----|------|----------|
| 公益財団法人<br>建築技術教育普及セン<br>The Japan Architectural Education and Information | ター<br>Center                 |                | ТОР | -ב=× | パスワード再設定 |
| ログイン                                                                      |                              |                |     |      |          |
| ログインを行います。<br>ログインパスワードをお忘れの方に                                            | は <mark>こちら</mark> から再設定してくだ | さい。            |     |      |          |
| (                                                                         | ユーザー I D*                    | ーザーID          |     |      |          |
|                                                                           | パスワード*                       | パスワード          |     |      |          |
| l                                                                         |                              | ▶ ログイン         |     |      |          |
|                                                                           |                              | «特定商取引法に基づく表示» |     |      |          |

#### ○一般の視聴の方

⇒動画購入完了メール、又は動画プログラム購入(仮受付)完了のお知らせメー ル内に記載されているユーザーIDとパスワードでログインしてください。

#### ○建築 CPD 単位として視聴の方

⇒CPDID (CPD 番号) とパスワードでログインしてください。

③ 「購入済み動画一覧」をクリックしてください。

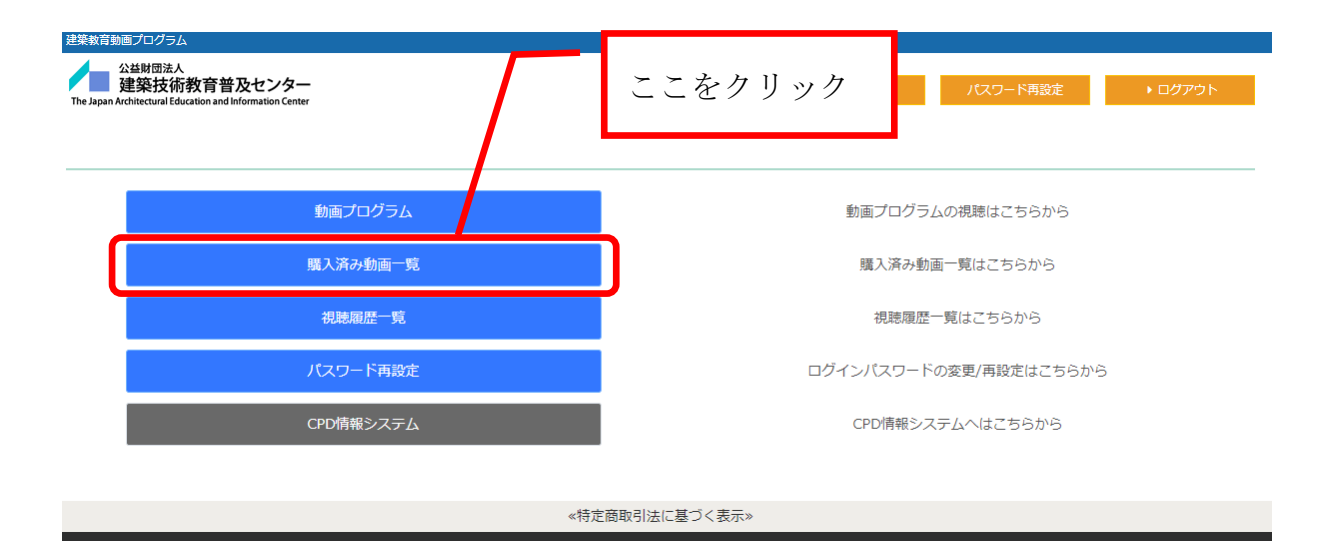

④ 購入済み動画一覧が表示されますので視聴する動画をクリックしてください。

| 公益期団法人<br>建築技術教育普及センター<br>pan Architectural Education and Information Center | ТОР                  | マイページ パスワード再設定               | ▶ ログアウト |
|------------------------------------------------------------------------------|----------------------|------------------------------|---------|
| 5入済み動画プログラム一覧                                                                | _                    |                              |         |
| 全5件【1件~5件目】                                                                  | ここをクリック              | 7                            |         |
| キーワードをいれて検索                                                                  |                      | 絞り込む ▼ Q                     |         |
|                                                                              | 《最前 〈 前 】 1 次 〉 最終 » |                              |         |
| 単位:1単位                                                                       | 単位: 1単位              | 単位:2単位                       |         |
| マンション建替えの現状と法制度に                                                             | マンション建替えの現状と法制度に     | 平成29年3月改正「高齡者、障害             |         |
| ついて                                                                          | ついて                  | 者等の円滑な移動等に配慮した建築<br>設計標準」講習会 |         |
|                                                                              |                      |                              |         |
|                                                                              |                      |                              |         |
|                                                                              |                      |                              |         |

⑤ 「視聴する」より動画をご視聴ください。

| 建築教育動画プログラム                                                         |                            |                 |          |          |         |
|---------------------------------------------------------------------|----------------------------|-----------------|----------|----------|---------|
| 公益财团法人<br>建築技術教育普及长<br>The Japan Architectural Education and Inform | センター<br>ation Center       | ТОР             | マイページ    | パスワード再設定 | ▶ ログアウト |
| 動画プログラム詳細                                                           |                            |                 |          |          |         |
|                                                                     | 1. 月前                      |                 | 視        | 應        |         |
|                                                                     | 戻る                         |                 | 視聴       | する       |         |
| 申請年月日                                                               | 2022年06月29日                | プログラム I D       | 00418146 |          |         |
| プロバイダー名                                                             | 公益財団法人 建築技術教育普及センター        |                 |          |          |         |
| 協賛会社名                                                               | (一社)建築設備技術者協会              |                 |          |          |         |
| プログラム名                                                              | 初級技術者のための建築設備入門教育〜電気設備編(   | $(/(-h_1) \sim$ |          | _        |         |
| 動画の長さ                                                               | 45分                        |                 |          | ここ       | をクリック   |
| 視聴可能期間                                                              | 購入後 30日間                   |                 |          |          |         |
| 分野                                                                  | 設備系電気                      |                 |          |          |         |
| 参加費                                                                 | 会員:800円                    |                 |          |          |         |
| ser ranged                                                          | 一般:1000円                   |                 |          |          |         |
| 会員資格<br>会員価格で視聴できる会員                                                | [建築教育センター]                 |                 |          |          |         |
| 講師氏名                                                                | 安藤 紀雄(N.A.コンサルタント)、瀬谷 昌男(M | IS Art Office)  |          |          |         |

4.2 クレジットカード決済、請求書支払いで購入後の視聴方法

クレジットカード決済、請求書支払いで支払いをした方は画面上での購入完了と 同時にすぐに動画を視聴することができます。購入完了後の画面の「再生する」よ りご視聴ください。すぐに視聴しない場合は、4.1の方法でご視聴ください。

【決済完了後画面】

| ┃ 動画プログラム 購入完                                                                            | 7            |              |      |  |  |  |
|------------------------------------------------------------------------------------------|--------------|--------------|------|--|--|--|
| ご購入ありがとうございました。<br>動画プログラムは下記のボタンより                                                      | 視聴することができます。 |              |      |  |  |  |
|                                                                                          | 閉じる          |              | 再生する |  |  |  |
|                                                                                          | 《特涉          | 定商取引法に基づく表示» |      |  |  |  |
| Copyright @The Japan Architectural Education and Information Center All Rights Reserved. |              |              |      |  |  |  |

- 4.3 無料動画の視聴方法
- ① 視聴する動画をクリックしてください。

| 建築教育動画プログラム                                                                                                    |                                                                                 |                                                 |                          |
|----------------------------------------------------------------------------------------------------|---------------------------------------------------------------------------------|-------------------------------------------------|--------------------------|
| 公益財団法人<br>建築技術教育普及センター<br>The Japan Architectural Education and Information Center                                                                                                    | ТОР                                                                             | メニュー パスワード再設定                                   | <ul> <li>ログイン</li> </ul> |
| 動画プログラム一覧                                                                                                    |                                                                                 |                                                 |                          |
| 全80件【10件~18件目】                                                                                                    |                                                                                 |                                                 | ***                      |
| -ワードをいれて検索                                                                                                    |                                                                                 | 絞り込む ▼ Q                                        |                          |
| ここをクリック                                                                                                    |                                                                                 | 並び順:<br>新着順 、                                   | ·                        |
| 《最前                                                                                                    | 〈前 1 2 3 4 5 6 次                                                                | → ■最終 ≫                                         |                          |
| 2. (23)(3時の)(計長初建築)<br>- 市地路の1532年の3日本部(1532年3年)<br>- 市地路の1532年の3日本部(1532年3月)<br>- 市地路の1532年の3日本部(1532年3月)<br>- 市地路の1532年の1532年の1532年(1532年3月)<br>- 市地路の1532年(1532年3月)<br>- 市地路の1532年(1532年3月)<br>- 市地路(1532年3月)<br>- 市地路(1532年3月)<br>- 市地路(1532年3月)<br>- 市地路(1532年3月)<br>- 市地路(1532年3月)<br>- 市地路(1532年3月)<br>- 市地路(1532年3月)<br>- 市地路(1532年3月)<br>- 市地路(1532年3月)<br>- 市地路(1532年3月)<br>- 市地路(1532年3月)<br>- 市地路(1532年3月)<br>- 市地路(1532年3月)<br>- 市地路(1532年3月)<br>- 市地路(1532年3月)<br>- 市地路(1532年3月)<br>- 市田(1532年3月)<br>- 市田(1532<br>- 市田(1532年3月)<br>- 市田(1532<br>- 市田(1532<br>- 1532<br>- 市田(1532<br>- 1532<br>- 市田(1532<br>- 1532<br>- 1532<br>- 1532<br>- 1532<br>- 1532<br>- 1532<br>- 1532<br>- 1532<br>- 1532<br>- 1532<br>- 1532<br>- 1532<br>- 1532<br>- 1532<br>- 1532<br>- 1532<br>- 1532<br>- 1532 |                                                                                 | WOODR(SE 2021)<br>KYOTO<br>単位: 1単位<br>単位: 1単位   |                          |
| こども施設の音環境設計〜乳幼児の<br>保育空間に求められる音環境〜                                                                                                    | 既存住宅状況調査とリフォーム工事<br>瑕疵保険の活用メリットについて                                             | WOODRISE 2021 KYOTO記念講<br>演「木の時代へ」隈研吾氏【動画<br>版】 |                          |
| こどもの施設の音環境についての解説と、<br>響きの違いや状態の確認、おもちゃの音や<br>読み聞かせの声がどのように聞こえるかに<br>ついて体験していただきます。                                                                                                    | 「法曹界からの視点〜リフォーム市場で勝<br>ち残るための戦略」、「インスペクション<br>とリフォームかし保険の有効活用」という<br>テーマで解説します。 | これまで限研吾氏が設計した違葉物の事例<br>を写真をもとに説明・解説します。         |                          |
| 無料                                                                                                    | 無料                                                                              | 無料                                              |                          |

- ② 動画プログラムの詳細が表示されます。
  - ・ 一般の視聴の場合→「視聴する」をクリックしてください。
  - CPD 単位として視聴の場合→「CPD 単位として視聴する」をクリックして、
     4.1②にてログインしてください。\*\*

| 建築教育動画プログラム                                                          |                       |             |      |                |           |
|----------------------------------------------------------------------|-----------------------|-------------|------|----------------|-----------|
| 公益財団法人<br>建築技術教育普及セ<br>The Japan Architectural Education and Informa | こンター<br>tition Center | ТОР         | -ב=× | パスワード再         | 設定 ▶ ログイン |
| 動画プログラム詳細                                                            |                       |             |      |                |           |
|                                                                      | <mark>1</mark><br>違択  |             |      | <b>2</b><br>視聴 |           |
| Ę                                                                    | ā                     | 視聴する        |      | CPD単位。         | として視聴する   |
| 申請年月日                                                                | 2023年04月17日           | プログラム I D   | 004  | 155300         |           |
| プロバイダー名                                                              | 公益財団法人 建築技術教育普及センター   |             | _    |                |           |
| 協賛会社名                                                                | 主催:(一社)こどものための香       | 一般の視聴       |      | CPD 単          | 位として視聴※   |
| プログラム名                                                               | こども施設の音環境設計〜乳幼児       | / <b>//</b> | L    |                |           |
| 動画の長さ                                                                | 33分                   |             |      |                |           |
| 視聴可能期間                                                               | 無制限                   |             |      |                |           |
| 分野                                                                   | 設計・監理分野               |             |      |                |           |
| 关 <sup>加</sup> 费                                                     | 会員:0円                 |             |      |                |           |
| ≥//µ貝                                                                | 一般:0円                 |             |      |                |           |

## ※この画面に来るまでに既に CPDID でログインをしている場合は、以下のように 表示されます。その場合は「視聴する」をクリックして視聴してください。

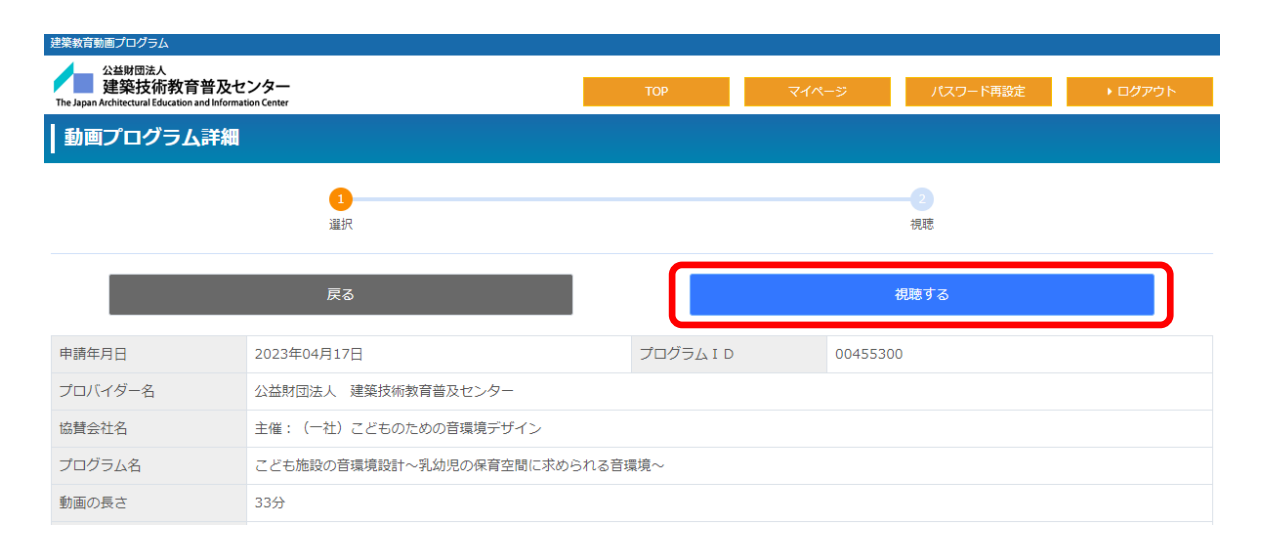

4.4 企業内研修動画の視聴方法

#### 【企業内研修動画とは】

企業が所属社員のみを対象として配信する動画です。(一般には非公開) このサービスは、「社員データ提供サービス」を利用中の企業、かつ、建築技術教 育普及センターに企業内研修プロバイダの登録をしている企業がご利用いただけ ます。

① 4.1①~②にてマイページまでログインしてください。

#### ② 「企業内研修動画プログラム」をクリックしてください。

| 建築教育動画プログラム                                                                        |                        |               |               |                 |  |
|------------------------------------------------------------------------------------|------------------------|---------------|---------------|-----------------|--|
| 公益財団法入<br>建築技術教育普及センター<br>The Japan Architectural Education and Information Center | ТОР                    | <b>২</b> 1৫–৩ | パスワード再設定      | <i>▶ ログア</i> ウト |  |
| 動画プログラム                                                                            |                        | 動画プログラ        | ムの視聴はこちらから    |                 |  |
| 企業内研修動画プログラム                                                                       |                        | 企業内研修動画プロ     | コグラムの視聴はこちらから |                 |  |
| 購入済み動画一覧                                                                           |                        | 購入済み動         | 画一覧はこちらから     |                 |  |
| 視聴履歴一覧                                                                             | 視聴履歴一覧はこちらから           |               |               |                 |  |
| ノマワード再設定                                                                           | ログインパスワードの変更/再設定はこちらから |               |               |                 |  |
| CPD情報システム ここをクリ                                                                    | ック                     | CPD情報シン       | ペテムへはこちらから    |                 |  |

③ 企業内研修動画プログラム一覧が表示されますので視聴する動画をクリックして ください。

| $10^{2}$ $10^{2}$ $1$ | (教育動画プログラム<br>公益財団法人<br>建筑は伝教 奈美 ひんこんの一                |                    |                 |         |
|----------------------------------------------------------------------------------------------------|--------------------------------------------------------|--------------------|-----------------|---------|
| 全業内研修動画プログラム一覧<br>est# [1f4~sf#E]<br>f=-D-Fをいれて検索                                                                                                    | e Japan Architectural Education and Information Center | ТОР                | マイページ パスワード再設定  | ● ログアウト |
|                                                                                                    | 企業内研修動画プログラム一覧                                         |                    |                 |         |
| 年-ワードをいれて検索       家り込む ▼        Q         ( 扇前 (前 1) 次) 最終 >         ( 扇前 (前 1) 次) 最終 >         ( 前 1) 次) 最終 >         ( 市 1) 次) 最終 >         ( 市 1) 次) 最終 >         ( 市 1) 次) 最終 >         ( 市 1) 次) 最終 >         ( 市 1) 次) 最終 >         ( 市 1) 次) 最終 >         ( 市 1) 次) 最終 >         ( 市 1) 次) 最低 >         ( 市 1) 次) 最低 >         ( 市 1) 次) 日本         ( 市 1) 次) 日本         ( 市 1) 次) 日本         ( 市 1) 次) 日本         ( 市 1) 次) 日本         ( 市 1) 次) 日本         ( 市 1) 次) 日本         ( 市 1) 次) 日本         ( 市 1) 次) 日本         ( 市 1) 次) 日本         ( 市 1) 次) 日本         ( 市 1) 次) 日本         ( 市 1) 次) 日本                                                                                                    | 全5件【1件~5件目】                                            | ここをクリック            |                 |         |
| ( 星朝 ( 前 1 ) 次 ) 屋終 >)         ( 星朝 ( 前 1 ) 次 ) 屋終 >)         ( 単位: 1単位)         ( 単位: 1単位)         ( 方えト0512                                                                                                    | キーワードをいれて検索                                            |                    |                 |         |
| 単位: 1単位       単位: 1単位       単位: 1単位       単位: 1単位       単位: 1単位       単位: 1単位       単位: 1単位       単位: 1単位       単位: 1単位       単位: 1単位       ●         テスト0512       テスト0509       単位: 1単位       ●       ●       ●       ●       ●       ●       ●       ●       ●       ●       ●       ●       ●       ●       ●       ●       ●       ●       ●       ●       ●       ●       ●       ●       ●       ●       ●       ●       ●       ●       ●       ●       ●       ●       ●       ●       ●       ●       ●       ●       ●       ●       ●       ●       ●       ●       ●       ●       ●       ●       ●       ●       ●       ●       ●       ●       ●       ●       ●       ●       ●       ●       ●       ●       ●       ●       ●       ●       ●       ●       ●       ●       ●       ●       ●       ●       ●       ●       ●       ●       ●       ●       ●       ●       ●       ●       ●       ●       ●       ●       ●       ●       ●       ●       ●       ●       ●       ●       ●                                                                                                    |                                                        | 《最前 < 前 1 次 > 最終 » |                 |         |
| 単位: 1単位       単位: 1単位       単位: 1単位       単位: 1単位         デスト0512       デスト0509       企業内テスト                                                                                                    |                                                        |                    |                 |         |
| 単位:1単位     単位:1単位     単位:1単位     単位:1単位       デスト0512     デスト0509     企業内テスト                                                                                                    |                                                        |                    |                 |         |
| 単位: 1単位     単位: 1単位     単位: 1単位       テスト0512     テスト0509     企業内テスト                                                                                                    |                                                        |                    | 建築CPD情報提供制度のご紹介 |         |
| テスト0512 テスト0509 企業内テスト                                                                                                    | 単位:1単位                                                 | 単位:1単位             | 単位: 1単位         |         |
|                                                                                                    | テスト0512                                                | テスト0509            | 企業内テスト          |         |
|                                                                                                    |                                                        |                    |                 |         |
|                                                                                                    |                                                        |                    |                 |         |
|                                                                                                    |                                                        |                    |                 |         |

④ 「視聴する」より動画をご視聴ください。

| 建築教育動画プログラム                                                      |                          |           |         |          |         |
|------------------------------------------------------------------|--------------------------|-----------|---------|----------|---------|
| 公兰财团法人<br>建築技術教育普及<br>The Japan Architectural Education and Info | なセンター<br>ormation Center | ТОР       | マイページ   | パスワード再設定 | ● ログアウト |
| 動画プログラム詳                                                         |                          |           |         |          |         |
|                                                                  | 0                        |           |         | -2       |         |
|                                                                  | 違択                       |           |         | 視聴       |         |
|                                                                  | 戻る                       |           |         | 視聴する     |         |
| 申請年月日                                                            | 2023年05月12日              | プログラム I D | 0043005 | 6        |         |
| プロバイダー名                                                          |                          |           |         |          |         |
| 協賛会社名                                                            |                          |           |         |          |         |
| プログラム名                                                           | テスト0512                  |           |         |          |         |
| 動画の長さ                                                            | 30分                      |           |         | ~ ~      | なカリック   |
| 分野                                                               | 設計・監理分野                  |           |         |          | 、セクリツク  |
| 参加費                                                              | 会員:0円                    |           |         |          |         |
| 2/MQ                                                             | 一般:0円                    |           |         |          |         |
| 会員資格<br>会員価格で視聴できる会員                                             |                          |           |         |          |         |
| 講師氏名                                                             | テスト講師                    |           |         |          |         |
| 概要                                                               | テスト概要                    |           |         |          |         |

## 5. その他

5.1「カートに入れる」により複数の動画をまとめて購入 「カートに入れる」から手続きを行うことにより、複数の動画をまとめて購入する ことができます。

① 動画プログラム詳細画面にて「カートに入れる」をクリックしてください。

| 公 <sup>益財団法人</sup><br>建築技術教育普及セ<br>The Japan Architectural Education and Informa | ンター<br>tion Center     | ТОР               | -ב=لا     | パスワード再設定     | • ログイン  |
|----------------------------------------------------------------------------------|------------------------|-------------------|-----------|--------------|---------|
| ┃ 動画プログラム詳細                                                                      |                        |                   |           |              |         |
| <b>1</b><br>選択                                                                   | 2 カートの確認 購入す           | 手続き         支払方法の | 選択 購      | 5<br>承人情報の確認 | 6<br>視聴 |
| 戻る                                                                               | お試しで少し視聴する             | 視聴する              | CPD単位として社 | 見聴する         | カートに入れる |
| 申請年月日                                                                            | 2022年05月26日            | プログラム I D         | 0041458   | 30           |         |
| プロバイダー名                                                                          | 公益財団法人 建築技術教育普及センター    |                   |           |              |         |
| 協賛会社名                                                                            | (一財)高齢者住宅財団            |                   |           |              |         |
| プログラム名                                                                           | 高齢期の健康・快適・安全・コンパクトな暮らし | ここをクリッ            | ク         |              |         |
| 動画の長さ                                                                            | 44分                    |                   |           |              |         |
| 視聴可能期間                                                                           | 購入後 30日間               |                   |           |              |         |
| 分野                                                                               | 計画系                    |                   |           |              |         |
| 会加建                                                                              | 会員:800円                |                   |           |              |         |
| ≫///貝                                                                            | 一般:1000円               |                   |           |              |         |
| 会員資格<br>会員価格で視聴できる会員                                                             | [建築教育センター]             |                   |           |              |         |
| 講師氏名                                                                             | 合同会社URBAN 代表社員 野溝茂     |                   |           |              |         |

② 「追加する」をクリックしてください。

| 建来121約代育省次で<br>Japan Architectural Education and Inform                                                                                   | ュンター<br>ation Center                                                      | тор                                             | マイページ パスワード | 「再設定 カート                     | ログアウト                            |
|----------------------------------------------------------------------------------------------------|---------------------------------------------------------------------------|-------------------------------------------------|-------------|------------------------------|----------------------------------|
| <b>1</b><br>選択                                                                                                    | <mark>2</mark><br>カートの確認                                                  | 3<br>購入手続き                                      | 支払方法の選択     | 5 購入債報の確認                    | 6<br>視聴                          |
|                                                                                                    |                                                                           |                                                 |             |                              |                                  |
| リ用ありがとうございます。<br>触の上、内容に問題がない<br>⊇グラムを追加する場合は「                                                                                            | カートには下記のプログラムた<br>ようでしたら「購入する」を選<br>追加する」を選択してください                        | が入っています。<br>選択してください。<br>ハ。                     | ここをク        | リック                          |                                  |
| 川用ありがとうございます。<br>館認の上、内容に問題がない<br>ログラムを追加する場合は「<br>ログラムID 単位数                                                                             | カートには下記のプログラムた<br>ようでしたら「購入する」を選<br>追加する」を選択してください<br>種別                  | が入っています。<br>選択してください。<br>^ <sup>)</sup> 。       | ここをク        | リック                          | 価格                               |
| <ul> <li>・ 川馬ありがとうございます。</li> <li>・ 国際の上、内容に問題がない</li> <li>ログラムを追加する場合は「</li> <li>ログラムID 単位数</li> <li>・ 10426785</li> <li>1 認定</li> </ul> | カートには下記のブログラムた<br>ようでしたら「購入する」を選<br>追加する」を選択してください<br>種別<br>プログラム ~「高齢期の健 | が入っています。<br>登択してください。<br>ハ。<br>健康で快適な暮らしの1めの住まい | ここをク<br>プロ/ | リック                          | 価格<br>Yント 800円 削除                |
| U用ありがとうございます。<br>認め上、内容に問題がない<br>ログラムを追加する場合は「<br>ログラムID 単位数<br>00426785 1 認定                                                             | カートには下記のブログラムた<br>ようでしたら「購入する」を選<br>追加する」を選択してください<br>種別<br>プログラム ~「高齢期の健 | が入っています。<br>登択してください。<br>小。<br>意康で快適な暮らしの1めの住まい | ここをク<br>プロ/ | リック<br>高齢期に備えた改修提案のボイ<br>合計金 | 価格<br>(ント 800円 削除<br>2額:800円 すべて |

③ 購入したい動画分、①と②を繰り返します。購入したい動画をすべてカートに入れましたら「購入手続きに進む」をクリックしてください。 あとは、「2.1④」又は「2.2②」の通り、手続きを進めてください。

| 公益财团<br>建築技<br>The Japan Architectura      | <sup>去人</sup><br>術教育<br>I Education an | 普及センター<br>nd Information Center                |                                     | ТОР                                     | マイページ        | パスワード再設定      | カート                 |        | グアウト  |
|--------------------------------------------|----------------------------------------|------------------------------------------------|-------------------------------------|-----------------------------------------|--------------|---------------|---------------------|--------|-------|
| カート                                        |                                        |                                                |                                     |                                         |              |               |                     |        |       |
| <b>ш</b>                                   | 択                                      | ź                                              | 2<br>ロートの確認                         | 3 購入手続き                                 | 1 支払方法の      | の選択 購         | 5<br>入情報の確認         | 6<br>視 | 衷     |
| ご利用ありがと<br>ご確認の上、内 <sup>;</sup><br>プログラムを追 | うござい。<br>容に問題が<br>加する場合                | ます。カートには <sup></sup><br>がないようでした。<br>合は「追加する」す | F記のプログラム;<br>ら「購入する」を;<br>を選択してくださ! | が入っています。<br>選択してください。<br><sup>、</sup> 、 |              |               |                     |        |       |
| プログラムID                                    | 単位数                                    | 種別                                             |                                     |                                         | プログラム名称      |               |                     |        | 価格    |
| 00426785                                   | 1                                      | 認定プログラム                                        | ~「高齢期の傾                             | 睫で快適な暮らしのため                             | の住まいの改修ガイドライ | イン」の活用~ 高齢期に修 | <b>請えた改修提案のポイント</b> | 800円   | 削除する  |
| 00426794                                   | 1                                      | 認定プログラム                                        |                                     | 1                                       | 高齢者のための社会的居住 | 環境の計画         |                     | 800円   | 削除する  |
|                                            |                                        |                                                |                                     |                                         |              |               | 合計全額・1              | 600円   | オペス制度 |

5.2 ログインパスワード再設定

ログインパスワードを変更する場合は、マイページの「パスワード再設定」から行ってください。

【注意】

- ・本システムと CPD 情報システム(参加者用)は連動しているため、パスワードを 変更すると、CPD 情報システムのパスワードも変更されます。
- ① マイページより「パスワード再設定」をクリックしてください。

| 建築教育動画プログラム                                                                        |                        |         |            |         |  |  |
|------------------------------------------------------------------------------------|------------------------|---------|------------|---------|--|--|
| 公益財団法人<br>建築技術教育普及センター<br>The Japan Architectural Education and Information Center | ТОР                    | 71%-5   | パスワード再設定   | ▶ ログアウト |  |  |
| 動画プログラム                                                                            |                        | 動画プログラム | への視聴はこちらから |         |  |  |
| 購入済み動画一覧                                                                           | 購入済み動画一覧はこちらから         |         |            |         |  |  |
| 視聴周歴一覧                                                                             | 視聴履歴一覧はこちらから           |         |            |         |  |  |
| パスワード再設定                                                                           | ログインパスワードの変更/再設定はこちらから |         |            |         |  |  |
|                                                                                    |                        |         |            |         |  |  |
|                                                                                    | 商取引法に基づく表示»            |         |            |         |  |  |

② 「現在のパスワード」と「新しいパスワード」欄を入力して「変更する」をクリ ックしてください。

| 公益財団法人<br>建築技術教育普及センセ<br>The Japan Architectural Education and Information | ター<br>Center  |                                                                   | ТОР         | マイページ | パスワード再設定 | ▶ ログアウト |
|----------------------------------------------------------------------------|---------------|-------------------------------------------------------------------|-------------|-------|----------|---------|
| ログインパスワード変更                                                                | 更             |                                                                   |             |       |          |         |
| ログインパスワードの再設定を行い<br>*印の項目は必須項目となります。<br>【パスワード変更情報】                        | \ます。再設定に必要な以下 | の情報を入力してくださ                                                       | <u>۲</u> 0% |       |          |         |
|                                                                            | ユーザー I D*     |                                                                   |             |       |          |         |
|                                                                            | 氏名            | 建築花子                                                              |             |       |          |         |
|                                                                            | 現在のパスワード*     |                                                                   |             |       |          |         |
|                                                                            | 新しいパスワード*     | 確認のためもう一度入力                                                       | ]           |       |          |         |
|                                                                            | ヒント           | <ul> <li>         質問: 選択してくだ     </li> <li>         答え:</li></ul> | さい。         | ಕೆರ∧₀ | ~        |         |
|                                                                            | <b>+</b> 7    | ンセルする                                                             |             | 変更する  |          |         |

## ③ パスワードの再設定が完了いたしました。

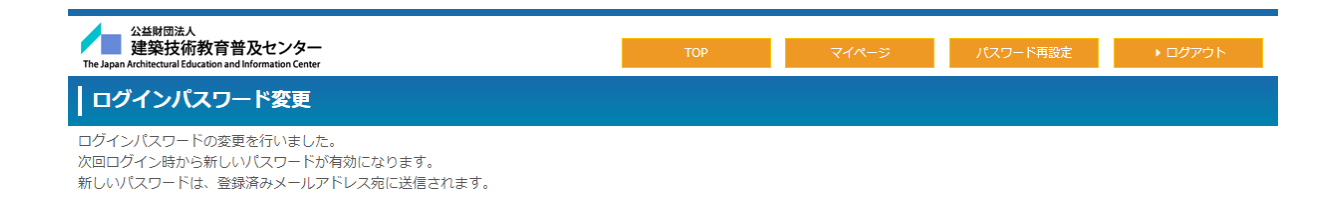